**ORACLE** Cerner

## Electronic Patient Record (EPR)

## Standard Operating Procedure (SOP)

| Title                | How to add the Post Document tab to Patient Appointment view                                                                                             |
|----------------------|----------------------------------------------------------------------------------------------------|
| Purpose              | This SOP shows user how to add the Post Document (Letters) Tab to their Appointment view screen to see what letters have been generated for the patient. |
| Scope                | Patient Administration                                                                                                    |
| Pre-Requisite        | This SOP assumes that the reader has had formal training and is designed to ensure that the trained user can follow the process without supervision      |
| Role/s               | Admin                                                                                                    |
| EPR Module/s         | Schappbook                                                                                                    |
| Performance Measures | This SOP assumes that the reader has had formal training and is designed to<br>ensure that the trained user can follow the process without supervision   |
| Related Documents    |                                                                                                    |

| Step | Action                                                                                                    | Responsible<br>Role/s |
|------|----------------------------------------------------------------------------------------------------|-----------------------|
| 1    | Launch the SCHAPPbook icon from the desk top                                                                                                    |                       |
| 2    | Select appointment Enquiry icon                                                                                                    |                       |
| 3    | Select the Person Tab, and search for the patient<br>NB: the start date will default to today's date, the end date should be left blank, as<br>it will include all confirmed Daycase/Inpatient appointments<br>Person Resource Location Eligibility Rec<br>Enquiry:<br>Standard Patient Enquiry<br>Patient:<br>XXXTEST, BENNY TEST<br>Start date:<br>Start date:<br>Start Time:<br>06/08/2020 • 2355 • |                       |

| 4 | When the patient appointments have loaded, double click on any appointment type,                                                                                                    |  |  |  |  |  |
|---|----------------------------------------------------------------------------------------------------|--|--|--|--|--|
|   | and then right click on any tab to reveal the <b>Preference</b> button.                                                                                                    |  |  |  |  |  |
|   | Standard Patient Enquiry                                                                                                    |  |  |  |  |  |
|   | Task Edit View Help<br>전 % 없왕 안 집 제 % 해 상 0 % (요.리퍼하이 0 방 4 제로 제 2 2 1위)                                                                                                    |  |  |  |  |  |
|   | Name: CALDERDALE, ROYAL General Event Details Resources. Instructions   Guidelines   Scheduling Comments   Orders   Move Criteria   Reports   Protocol Components   Recurri                                                                                                    |  |  |  |  |  |
|   | Person Resource Location Eligit + Appointment Homation                                                                                                    |  |  |  |  |  |
| 5 | Click on the preference button , to view <b>Appointment View Preferences</b>                                                                                                    |  |  |  |  |  |
|   |                                                                                                    |  |  |  |  |  |
|   | Appointment View Preferences                                                                                                    |  |  |  |  |  |
|   | Available tabs: Selected tabs:<br>Correspondence General                                                                                                    |  |  |  |  |  |
|   | HCV Event Details Post Document Resources Instructions                                                                                                    |  |  |  |  |  |
|   | Scheduling Comments<br>Orders                                                                                                    |  |  |  |  |  |
|   | Move Otteria<br>Pepots<br>Protocol Components                                                                                                    |  |  |  |  |  |
|   | Recurring Series<br>Booking Notes<br>Warnings                                                                                                    |  |  |  |  |  |
|   | OK Cancel                                                                                                    |  |  |  |  |  |
|   |                                                                                                    |  |  |  |  |  |
| 6 | Select the <b>Post Document</b> option from the left hand pane, namely <b>Available Tabs</b>                                                                                                    |  |  |  |  |  |
|   | and select the forward arrow; this will move the <b>Post Document</b> option into the                                                                                                    |  |  |  |  |  |
|   | Selected Tabs Pane, (right hand pane).                                                                                                    |  |  |  |  |  |
|   | NP: In addition you can also order where you want to see the Tablin your                                                                                                    |  |  |  |  |  |
|   | appointment view by using the up and down arrows at the side of Selected Tabs                                                                                                    |  |  |  |  |  |
|   | pan                                                                                                    |  |  |  |  |  |
|   |                                                                                                    |  |  |  |  |  |
|   | Available tabs: Selected tabs:                                                                                                    |  |  |  |  |  |
|   | Correspondence General A                                                                                                    |  |  |  |  |  |
|   | Instructions                                                                                                    |  |  |  |  |  |
|   | Scheduling Comments T                                                                                                    |  |  |  |  |  |
|   | Move Citeria<br>Reports                                                                                                    |  |  |  |  |  |
|   | Protocol Components<br>Recurring Series<br>Racking Mittage                                                                                                    |  |  |  |  |  |
|   | Warnings                                                                                                    |  |  |  |  |  |
|   | OK Cancel                                                                                                    |  |  |  |  |  |
|   |                                                                                                    |  |  |  |  |  |
|   | Once completed select <b>OK</b>                                                                                                    |  |  |  |  |  |
|   |                                                                                                    |  |  |  |  |  |
| 7 | The Post document tab is now available, in your appointments view                                                                                                    |  |  |  |  |  |
|   |                                                                                                    |  |  |  |  |  |
|   | Standard Patient Enquiry Task Edit View Help                                                                                                    |  |  |  |  |  |
|   | io N m % o 10 m M m % o N (A B m m A ∩ n M A B m m a A N M)<br>Appointment View                                                                                                    |  |  |  |  |  |
|   | Person Resource Location Filing ( ) Pol Document                                                                                                    |  |  |  |  |  |
|   | Broudy         Point Document (Line)         Point Freily ID         Perform Type Code         Document Type Code         Document Type Code         Document Type Code         Decode         Document Type Code         Manual Credit Indicator           Broudy         Banded Patient Groupy         9981728         2502-1111         IP COMP         Manual Credit Indicator         Manual Credit Indicator           Banded Patient Groupy         9981731         236772         SOL_EVENT         IP COMP         MAnue/2017 12.8         472894         Mon |  |  |  |  |  |
|   | Patent<br>CALDERDALE.R0YAL                                                                                                    |  |  |  |  |  |
|   | 9 Sart des 9 Sart Time<br>24/03/21 1 1 1 1 1 1 1 1 1 1 1 1 1 1 1 1 1 1                                                                                                     |  |  |  |  |  |
|   |                                                                                                    |  |  |  |  |  |
|   |                                                                                                    |  |  |  |  |  |
|   |                                                                                                    |  |  |  |  |  |
|   |                                                                                                    |  |  |  |  |  |
|   |                                                                                                    |  |  |  |  |  |
|   |                                                                                                    |  |  |  |  |  |

| Documen                            | t Name                  | How to add the Post Document tab to Patient Appointment view |                                              |      |                     |                                  |     |
|------------------------------------|-------------------------|--------------------------------------------------------------|----------------------------------------------|------|---------------------|----------------------------------|-----|
| Code                               |                         | CHB- PAS-Let-05                                              |                                              |      |                     |                                  |     |
| Version                            |                         | V2.0                                                         |                                              |      |                     |                                  |     |
| Effective Date 09/07/2021          |                         |                                                              | Review Date                                  |      | 08/08/2025          |                                  |     |
| Author/s Eugene Opok               |                         | u                                                            |                                              |      |                     |                                  |     |
| SOP Owner EPR PAS Te               |                         | am                                                           |                                              |      |                     |                                  |     |
| Approved<br>Trust Spo<br>(name & j | by<br>nsor<br>ob title) | e)                                                           |                                              |      |                     |                                  |     |
| Approved by Carolyn Wate           |                         |                                                              | rworth                                       |      |                     |                                  |     |
| Approval date 2                    |                         | 20/04/2017                                                   |                                              |      |                     |                                  |     |
| Distribution                       |                         | All relevant staff                                           |                                              |      |                     |                                  |     |
| Location/s E                       |                         | EPR SOP Repository BTHFT/CHFT                                |                                              |      |                     |                                  |     |
| Document Control                   |                         |                                                              |                                              |      |                     |                                  |     |
| Version                            | ion Date                |                                                              | Author (AU)<br>Approver (AP)<br>Reviewer (R) |      | Status              | Commer                           | nts |
| V0.1                               | 06/04/2017              |                                                              | Eugene Opoku                                 | I    | Draft               | Initial Document creation        |     |
| V1.0                               | 20/04/2017              |                                                              | Carolyn<br>Waterworth                        |      | Live                | Reviewed and approved            |     |
| V2.0                               | 09/07/2021              |                                                              | Tehmoor Huss                                 | sain | Live                | Reviewed and screenshots updated |     |
| V2.0 08/08/2023                    |                         | Katharine<br>Abbott(R)                                       |                                              | Live | Reviewed, no change |                                  |     |

| Version Retired | Date Retired | Reason For retirement | Additional Comments |
|-----------------|--------------|-----------------------|---------------------|
|                 |              |                       |                     |